## การแชร์ข้อมูลแสดงที่เว็บไซต์ ส.ป.ก.

วิธีการแชร์ข้อมูลที่ต้องการมาแสดงที่เว็บไซต์ ส.ป.ก. (www.alro.go.th) ต้องใช้ browser → Internet Explorer ตั้งแต V.9 ่น

- 1. . . (www.alro.go.th)
  - ๐ เลื่อนลงไปด้านล่างสุดของหน้าเว็บ นำเม้าส์คลิกที่ → E-office & E-Service

| and subtraine.ge | Mit and the main prochanames                                                                                                    | indes                                          | p+0                                                                                                    | Mathemat. × Massusmentu                                                                                                    | L. Mark                                                                                                    | ioThei 🦉 MeilGoTheit- 🔄 thGonad@s_                                           | ini |
|------------------|----------------------------------------------------------------------------------------------------|------------------------------------------------|----------------------------------------------------------------------------------------------------|----------------------------------------------------------------------------------------------------|----------------------------------------------------------------------------------------------------|------------------------------------------------------------------------------|-----|
| Lot View havorte | เออม Hep<br>พระองค์คือผู้ไห้ ส.<br>ป.ก.                                                                                                    | เศษฎกิจอาเซียนกับ<br>เกษตรกรไทย<br>ดูห์โหมด >> | <ul> <li>บารปกิดนา<br/>ข่าวปฏิรูปที่ดินเดือน<br/>พฤษภาคม ปี :<br/>พฤษภาคม 2559</li> </ul>                                | สมอการจัดเท่าเอกสาร<br>วิชาการ<br>ดูห้เหมด >>                                                                              | ตส ปี ส.ป.ก.องค์<br>ความรู้เพื่อการพึงตน<br>เองกายใต้ปรัชญา<br>เศรษฐกิจพอเพียง                                                                                        | คุณค่าโมขนาการของ<br>ข้าวพันธุ์ขึ้นเมืองใน<br>เขอปฏิรูปที่สม<br>ดูเจ้เทมด >> |     |
|                  | <b>ชาวจากหนังสือพิมพ์</b>                                                                                                    | <b>(?)</b><br>กำถามที่พบบ่อย                   | mu-aou                                                                                                    | (UUUII)                                                                                                    | มมมสอบถาม                                                                                                    | เว็บไซด์เดิม ส.ป.ก.                                                          |     |
|                  | BJ.UR."                                                                                                    | 19 anniversary<br>nonrodwithelianguitestama    | autonos antes                                                                                                    | <mark>สมตัวมาในเม</mark><br>เพื่อสิตต่อราชการ                                                                              | รัสม<br>รไตรารม รารมา<br>เอาหากที่ ล.ป.ก.                                                                                                    | ศนีวองานคนอง<br>เมตะราชดำชิ                                                  |     |
|                  | สิตสองรา<br>อาคาร ส.ป.ก. เหมะราชต่ำมังแนวก<br>มหาที 1 เกณะราชต่ำมังแลว เชร<br>เพพารณะราชต่าสัมแลว เชร<br>โพทศักร์ 10.2282.4004 โทษสาท<br>e-เหล่2 เสียงฏิเสียง.go.th | и<br>Рэммуналы<br>16-2281-0815                 | อาหาร ค.ป.ก. รรมประชัทโกธ์<br>เทศที่ 166 ขณะประชัทธิ์ เพราสามสามี<br>เทศที่ (1912)<br>พระสาร : 0-2270-1797-98            | สำหรับเจ้า<br>โลราละเ<br>จายบาล<br>รายบาท<br>องสัตวา<br>การกิจุษ<br>รายบาย<br><b>Laffice</b>                               | หน้าที่<br>สารบรรณอังก็กทรอนิกส์ (เมิม<br>สารบรรณอังก็กทรอนิกส์ สรอ.<br>มรู้ส้านการนิม. กามส์: พัศธุ 7<br>ฟอนเบอลสารร<br>พยายอิงก็การอนิกส์ ส.ป.ก.(Z-a<br>& E-Service | (ใหม่)<br>กลาวของอนและรอบ GFMIS<br>แต่ป่                                     |     |
|                  |                                                                                                    | สารโกกระการปฏิ<br>โพร.0                        | ปรัช้นเด็มตรงกรรม เหน่า 1 กนเพราร<br>2282-900 โดรสาร 6-2281-0015 6-2281<br>Copyright/§2016 Agricultural La<br>จำนวนผู้เป | ด้านับแนก แรวเป้าเพราแกม เขตราย<br>5619 คิดข่อปฏิจะรรมน จะปรกมระกฏัง<br>d Extom Office All ngins Reserved<br>แนะประกับใหญ่ | ues mpainer 10200<br>strogeth                                                                                                    |                                                                              |     |
|                  |                                                                                                    |                                                | 000                                                                                                    | 05921<br>IPv6                                                                                                    |                                                                                                    |                                                                              |     |

2. Login

0

1 1 1 . . .

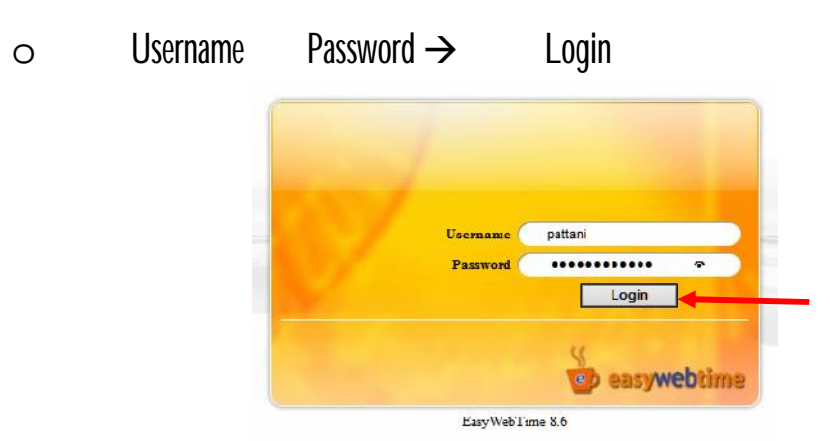

## 3.

o นำเม้าส์คลิกที่ Aiticle →

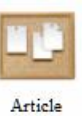

1

Welcome to EasyWebTime Favorites Edi Edi Ner Wet Preview ST. Mars Open Article ticle Manage 0 % 0 % Form Web Boord FAQ Main Generator E-Newlatter Court Bock ... - 11 Video Clar Eite Data Site Map Talindar Calindar Site Template Pells WahBlock E-back Web Ziag -Jane 1 2 ghr 2007 - BizPerestial Co., Ltd. - All Highrs F

4. / (ม / )
 o นำเม้าส์คลิกที่กลุ่มข่าวที่ต้องการ → /บทความที่เลือก

| /alro.go.th/extadmis/ | indes_frame.php                                                                                                    |              |                           |                                                                                                    |
|-----------------------|----------------------------------------------------------------------------------------------------|--------------|---------------------------|----------------------------------------------------------------------------------------------------|
| Article Mana          | Teck Winder Hep<br>gennent<br>ນາລະກາລ () ອະນີດ້ອງການການ () ຕ້ອງນາກະນະມີມີການອາຊີ () ດ້ອງກອງມີ Asse () ເກືອງກາ ໂດຍ ກ້າວງ່າງ<br>ທີ່ () Tenglet () ອ້ອງກອງກ່າງນະການ ທີ່ຮ້ອງກອ້າງກາງ |              |                           | Website pattaca Use                                                                                                    |
|                       | บริหารกรุมข่าวบทคาวม                                                                                                    | <b>16</b> Ai | il to favoritas 🛛 🎧 altar | ntu 🖳 Awinatama                                                                                                    |
| ierrenzeme :<br>O de  | naranje 🔿 itanimanna 🖲 itanima                                                                                                    |              |                           |                                                                                                    |
|                       | ชื่อกลุ่มชาวามหาวม                                                                                                    | สาษาอีน      | mana RS9                  | m                                                                                                    |
|                       | 💋 ท่าวยังหราสัมพันธ์ (2 กรุม 12 และราม)                                                                                                    |              | R                         |                                                                                                    |
| 2 4 2                 | 💭 n'metro (O nija: 18 umrta)                                                                                                    |              |                           |                                                                                                    |
|                       | 💋 diadum (0 mju 8 sverse)                                                                                                    |              |                           |                                                                                                    |
| 100                   | 😡 איזא אולא (D rain 3 unarra)                                                                                                    |              |                           |                                                                                                    |
|                       | 💋 maaraf (binan Luxarra)                                                                                                    |              |                           |                                                                                                    |
| 100                   | 🥔 โลยี่มีสาร [0.660 23 เมตราม]                                                                                                    |              |                           |                                                                                                    |
| 100                   | 💋 Liele Marulla (Unita Scienza)                                                                                                    |              |                           |                                                                                                    |
| 500                   | 💋 salerad (0 nyu 0 uneru)                                                                                                    |              |                           |                                                                                                    |
| 100                   | 💋 Gene (0 náz. 0 userna)                                                                                                    |              |                           |                                                                                                    |
| 100                   | Detronal Diego Die and Arra 😡                                                                                                    |              |                           |                                                                                                    |
| 100                   | 💋 vindvanet [0 niju: 1 veenna]                                                                                                    |              |                           |                                                                                                    |
|                       | 💋 และการผู้วิธีกาม (อักรุณ 0 ประกาศ)                                                                                                    |              |                           | 0                                                                                                    |
| 601                   | 💋 unerenigüllera. (D esiu: O unerta)                                                                                                    |              |                           |                                                                                                    |
| 100                   | 🥝 นักสัมส์น (Dingu Giuserral)                                                                                                    |              |                           |                                                                                                    |
|                       |                                                                                                    |              | 19033                     | and the second second s |

/บทความที่เราเลือก
 0 นำเม้าส์คลิกที่เพิ่มข่าว/บ → เพื่อเพิ่มข่าว/บ

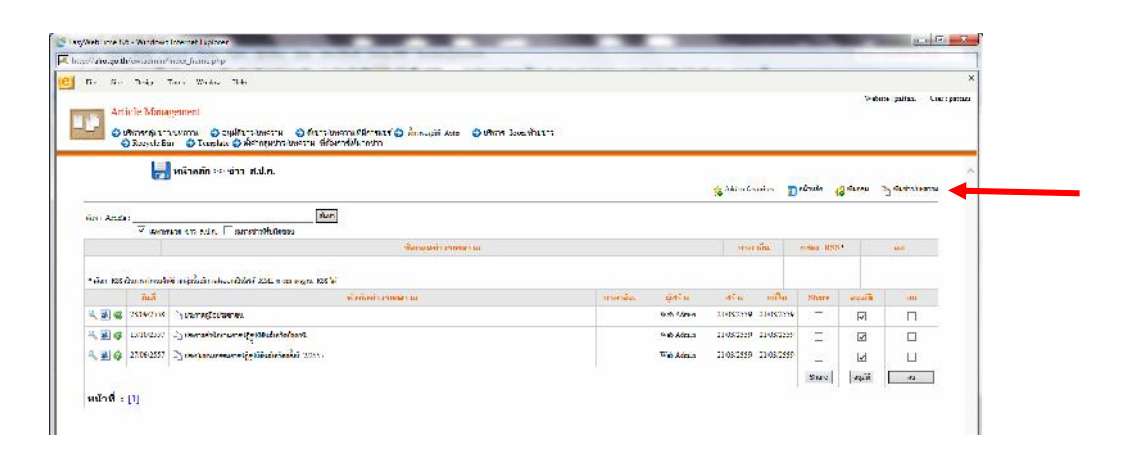

6. ม /

5.

- o นำเม้าส์คลิกที่เพิ่มข่าว/บ
  - ใส่หัวข้อเรื่อง (1
  - เชื่อมต่อไปยังหน้าเว็บหรือไฟล์เ
  - เลือกไฟล์จากเครื่อง → Browser เพื่อเลือกไฟล์เอกสารจากเครื่องคอมพิวเตอร์ของเรา

1

16

- Submit → ่µ

| ארנפאעיינרשיניש 🔚           |                                                                               | 🎄 Adi to far   | กระวง 😗 เสียงนำกวนหน้า 📺 หลังสถ้า |
|-----------------------------|-------------------------------------------------------------------------------|----------------|-----------------------------------|
| เพิ่มอ่าว/มหลวาม            |                                                                               |                |                                   |
| พัทธัง : *                  | ประกอร์แห้งมัดเกมี เรื่อง การเรื่องรู้เกามการกระบบ (กังเริ่มหมู่) ส           |                |                                   |
| Mile 201                    | eina a tha 🔞                                                                  | <b>—</b> U     |                                   |
| furi .                      | 25/08/0550 III advesters                                                      |                |                                   |
| รูปประกอบจารใหม่เน้าสาท     | Urowse .                                                                      |                |                                   |
|                             | (No. Jania 5,007-00 KE.)                                                      |                |                                   |
| darmenini re                |                                                                               |                |                                   |
| LIRT. Contra cherrower (at  |                                                                               |                |                                   |
| Lick store at massive 🛛 🙆 🛛 | 🔹 vii aadaliinad nimei Medana ĸ 🔿 Gaar Template () Gaarni maanaa (akeanee) () | ) Private File |                                   |
| -                           | C to URL the adoptio tot                                                      |                |                                   |
| 6                           | Actuation ato Discusses                                                       | <b></b>        |                                   |
|                             | 🛄 และเป็น กมา กระวงนี้ในเหตุให้ได้]                                           | U              |                                   |
| นักษณะการณ์ และ             |                                                                               |                |                                   |
|                             | Laure                                                                         |                |                                   |
| <b>^</b>                    |                                                                               |                |                                   |
| 5                           | Subme Hese                                                                    |                |                                   |
| -                           | 1                                                                             | . Lî           |                                   |
|                             | Message from webpage                                                          |                |                                   |
|                             | 🧿 จุณลัวงการอยุมัติท่าว(แตลาวมนี้เอแห่                                        | ระไม7          |                                   |
|                             |                                                                               | Cancel         |                                   |

7. 1 1 o นำเม้าส์คลิกที่ → 🗹 ที่ข่าว/บทความ ที่ต้องการจะแชร์ข้อมูล 0 นำเม้าส์คลิกที่ → Share

1

1

|           |                                           |                                                                                                    |         |              | Add to In  | uci.m 🔟    | สวัสสัต | 1. Wante | Po districtor |
|-----------|-------------------------------------------|----------------------------------------------------------------------------------------------------|---------|--------------|------------|------------|---------|----------|---------------|
| wn Jabele |                                           | สมก                                                                                                    |         |              |            |            |         |          |               |
|           |                                           | สอกสุมชาวบพลวาม                                                                                                  |         |              | สาษ        | าฮีน       | unse BS | 5*       | BU            |
| dan 781   | lu anorimu elule reacto de Constance de l | - 114 minutes 185 2                                                                                              |         |              |            |            |         |          | /             |
|           | tua.                                      | นารถานกระท                                                                                                    | ภาษาอิน | ปลร้าง       | 8511       | urile      | Share   | - MA     | 80            |
| 4 A G     | 22.06/2019 Dr. (konstânhelmen)            | วิณารถที่หนัก พระทำกลับประการแข่งในที่หน่ามันหนานใหญ่ได้ได้หลังที่ได้รูกที่มีการได้ได้สำนักแนกทางได้รูกที่มีหนัก |         | Web Admin    | 23/06/3559 | 22.06/2519 | ন       | 5        | Г             |
| * 2 *     | 23.09(2553 D_ file interimited with       |                                                                                                    |         | Web Allema   | 2103/0555  | 21/03/2519 | 1       | ~        | Г             |
| a. 🖬 🕸    | าวสินราว 🖓 ขอกระที่มีความการป             | รุษที่สืบสังหรัดชื่อมารี.                                                                                        |         | With Adapter | 20080.08   | 21.08/2119 | ]       | V        | E             |
| ې 🛃 🐥     | 27.06/2517 D_ Unsuseermanne               | 1. Mar. 4. urlan farf 2.235.7                                                                                    |         | Web Admin    | 21.680.195 | 21.05/2599 | ]       | V        | C             |
|           |                                           |                                                                                                    |         | 6            |            | <u> </u>   | Share   | Mure     | 712           |
| und .     | rm .                                      |                                                                                                    |         | U            |            |            |         | 1        |               |

8.

0

0

## → ที่ al/0\_th (สำนักงานการปฏิรูปที่ดินเพื่อเกษตรกรรม)

0

| he   | ape.//ain      | o go th a          | avvea dinn       | n/lnces     | frame php    |                               | _  |
|------|----------------|--------------------|------------------|-------------|--------------|-------------------------------|----|
| 1    | 24.4           | -                  | Dungs.           | 200.0       | wand on      | yere t                        |    |
| -    | C.C. MIL       | Allie              | Ic Man           | IN SPACED   | cast         |                               |    |
| 11   | 12             |                    |                  |             | 1001 100012  |                               |    |
| 1000 | and the second | 00                 | Lecycle          | Din (       | Templa       | ระ 🤣 ศักราชประการ 🥥 และการการ | 01 |
|      | -full-udi      | ארואערחל           | สีสอเการ         |             |              | . Condia                      |    |
| 2    | 16 TV.         |                    |                  |             |              |                               | _  |
|      | 00             | alev_th            | ohilon           | umeu4       | TUGA ILLING  | (INTERSTIC)                   |    |
|      | 0              | alev_um            | (Agrees          | it seral La | and Multers  | a Ollass)                     |    |
|      | WIT            | ii cin             |                  |             |              |                               |    |
|      | WE             | -Lines             | and Chie         | (in man     |              |                               |    |
|      | 1+1 123        | -himmer            | al debias        | Charles .   |              |                               |    |
|      | 1+1            | phatchs            | hard sph         | sichshe     | -12          |                               |    |
|      | (A)            | perchan            | man ipres        | haham)      |              |                               |    |
|      | 00.55          | Int the            | -15              |             |              |                               |    |
|      | 00 23          | phone Q            | phone)           |             |              |                               |    |
|      | 00             | ana ulava          | age was Can      | aulevage    | (an and      |                               |    |
|      | 00             | isents (1          | -railest         |             |              |                               |    |
|      | W BT           | hausha             | untuni (         |             | (i with      |                               |    |
|      | w He           | halasia            | Chalasis         |             |              |                               |    |
|      | 141 123        | bampha             | angpha           | (panety)    | a subly part |                               |    |
|      | 1-1            | whenks.            | an chhai         | (manual)    |              |                               |    |
|      | 141            | -hantlar           | shard (rb        | sathabu     |              |                               |    |
|      | (A)            | rharbor            | meneo (          | harbors     | (            |                               |    |
|      | 00 25          | - in succession of | el (elsant       | (Pam)       |              |                               |    |
|      | 0              | whenevel           | (ulanana         | V           |              |                               |    |
|      | 00             |                    | designed (with   |             |              |                               |    |
|      | WH             | -humort            | oun (Clea        | (audum)     |              |                               |    |
|      | w Lie          | Lama fi            | faun.            |             |              |                               |    |
|      | 141 123        | read dre-          | che              |             |              |                               |    |
|      | 1+1            | rale (rale         | 0                |             |              |                               |    |
|      | (A) (2)        | nairban            | in a gran for (a | althonn     | (al arca     |                               |    |
|      | 141            | mairhan            | p.sthems         | malshen     | path ana)    |                               |    |

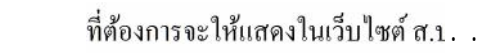

| titi (yanabaga) yenedini dan ke iname bub                                                    |                          |
|----------------------------------------------------------------------------------------------|--------------------------|
| Pla 2.10 Julian Corls winder Hulp                                                            |                          |
|                                                                                              | Websie pabraza Unarripal |
| Article Management                                                                           |                          |
| 🔚 ຫຼືກັດການທີ່ກັກການ ຫຼືໜູມີກັນການເພື່ອໃຫ້ການການມີຄ້າວກຳປີ ນັ້ງການນັກ ໂດຍ ຫຼືກດ້ານ ໂດຍທີ່ການ |                          |
| Stored ZE Stored. Statement (Charles Team and the C                                          |                          |
| 1 🔎 e service anteresta                                                                      |                          |
|                                                                                              |                          |
| 1 @ estar                                                                                    |                          |
| 2 Januar Alle                                                                                |                          |
| diversion them                                                                               |                          |
| ⊒ Ønimet                                                                                     |                          |
| 1 🥔 ອອກ່ອນ ແມ່ງກິດແມ່ນ ແມ່ນີ້ 🖉                                                              |                          |
| 🖂 🖨 autorité traditions                                                                      |                          |
| 📔 😡 ander u järzefalla allan                                                                 |                          |
| 🖂 🕼 (nites (Albo Cale Barra)                                                                 |                          |
| - In the Share Share Table                                                                   |                          |
| 🖉 # abena da da                                                                              |                          |
| California da Califo                                                                         |                          |
| 2 Protect and a                                                                              |                          |
| 1 🐸 காலத்தல்                                                                                 |                          |
| 🗆 🥔 rearmanna                                                                                |                          |
| 📔 🔐 e sali fazione cu                                                                        |                          |
| Z Den esta                                                                                   |                          |
| Committee registrice                                                                         |                          |
| _ <b>0</b> h                                                                                 |                          |

- 4 -

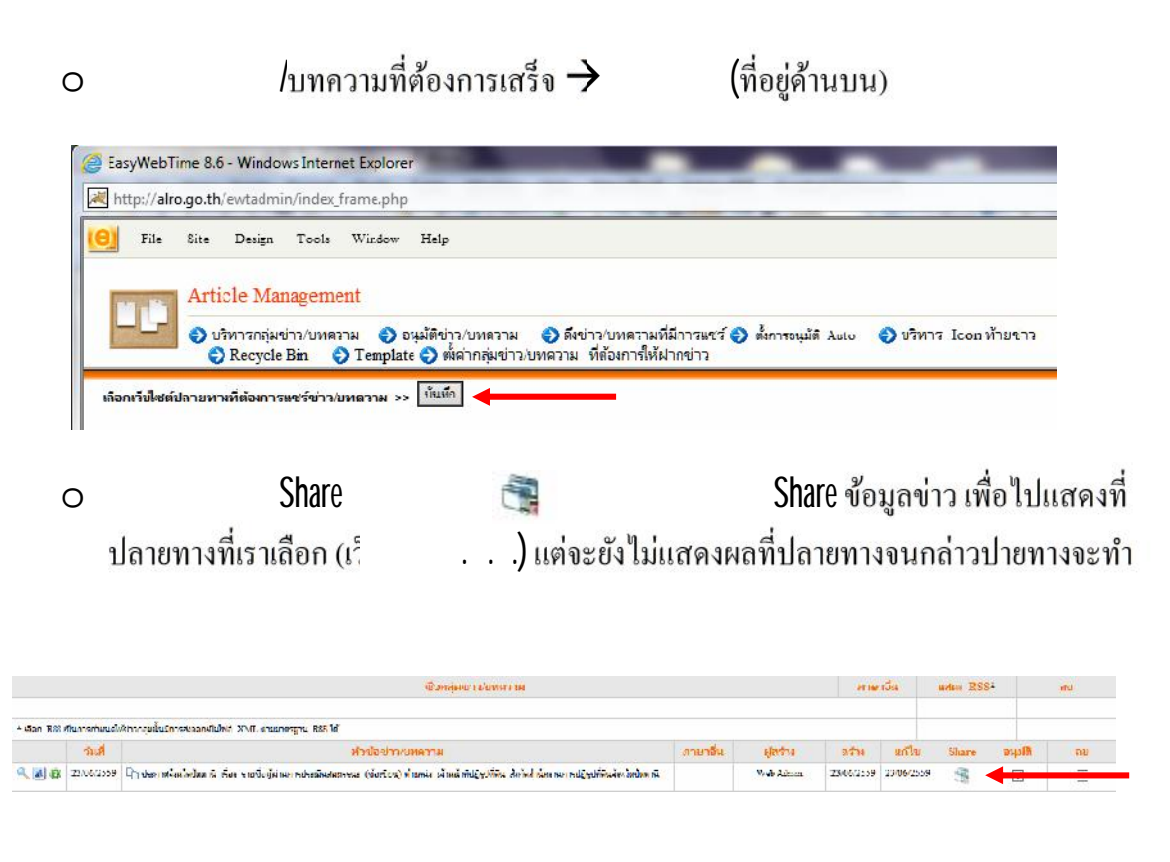

-----